## Network Configuration Windows 10

The following instructions only apply to computers wired to the BCL network.

Q. How to check whether my computers are wired? A. Yes if you see the network icon 🖬 on the taskbar. No if you see the wireless icon 🗖 on the taskbar.

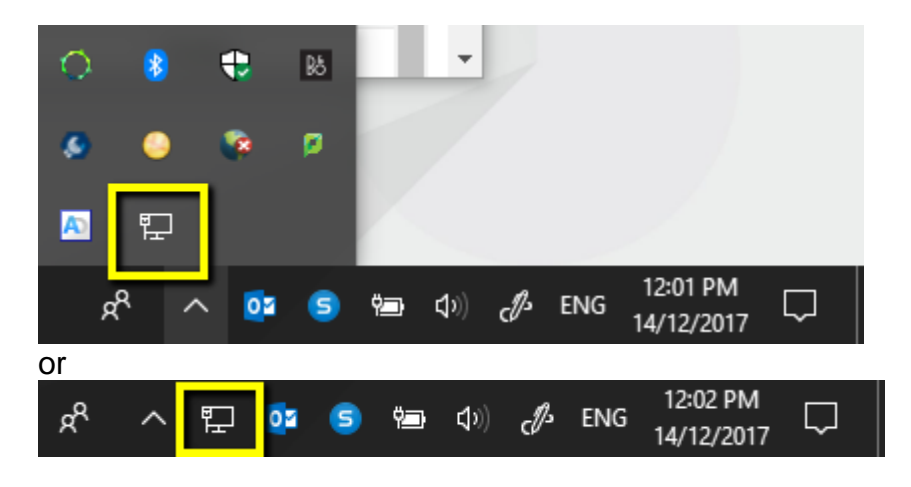

1. Right click on the network icon on the taskbar and then click "**Open Network Internet settings**"

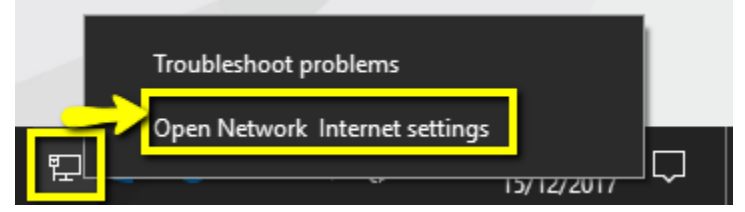

2. Click "Ethernet" in the left pane and then click "Change adapter options" in the right pane

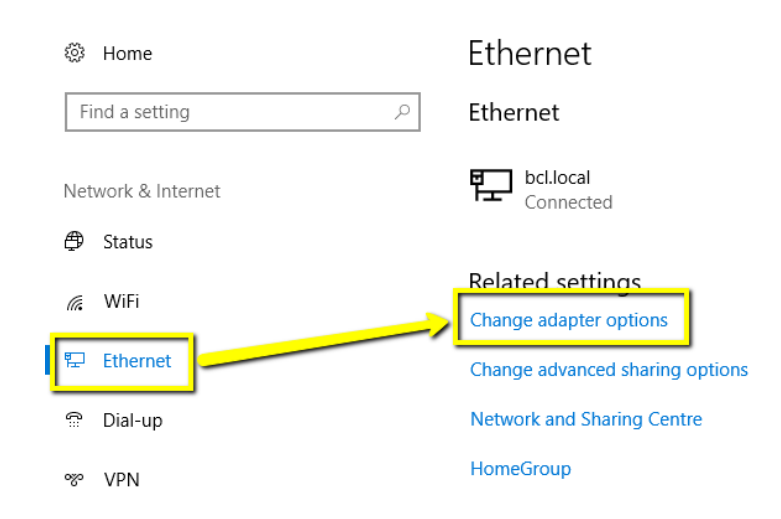

Settings

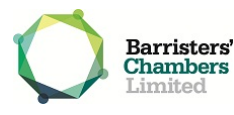

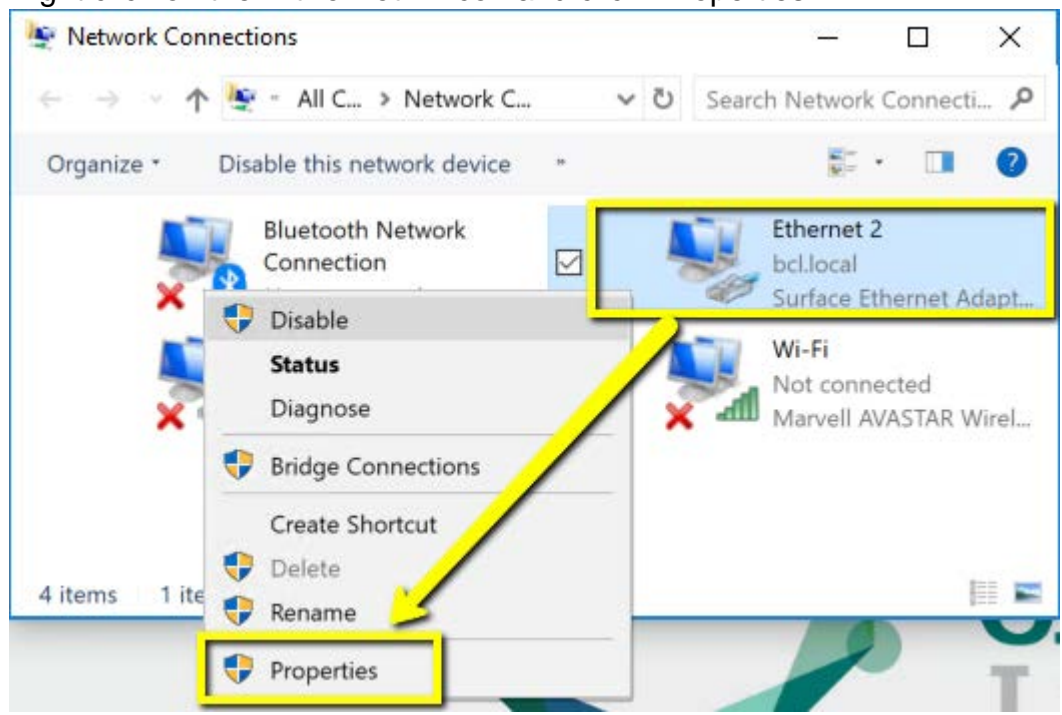

3. Right click on the "Ethernet #" icon and click "Properties"

- 4. Double click on "Internet Protocol Version 4 (TCP/IPv4)"
  - Ethernet 2 Properties × Networking Sharing Connect using: Surface Ethernet Adapter Configure.. This connection uses the following items: 🗹 🌄 Client for Microsoft Networks ٨ 🗸 🖉 File and Printer Sharing for Microsoft Networks 🔽 🕸 QoS Packet Scheduler ✓ Internet Protocol Version 4 (TCP/IPv4) Microsoft Network Adapter Multiplexor Protocol ✓ Microsoft LLDP Protocol Driver ✓ Internet Protocol Version 6 (TCP/IPv6) < Install... Uninstall Properties Description

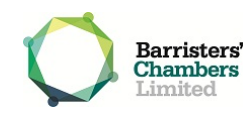

## 5. Choose "Obtain an IP address automatically" and "Obtain DNS server address automatically", and then click OK

Internet Protocol Version 4 (TCP/IPv4) Properties

| ~ ~ |
|-----|
| х   |
|     |

| General                                                                                                    | Alternate Configuration    |   |    |          |  |  |
|----------------------------------------------------------------------------------------------------|----------------------------|---|----|----------|--|--|
| You can get IP settings assigned automatically if your network supports this capability. Otherwise, you need to ask your network administrator for the appropriate IP settings. |                            |   |    |          |  |  |
| Obtain an IP address automatically                                                                                                    |                            |   |    |          |  |  |
| OUs                                                                                                    | e the follow IP address: — | _ |    |          |  |  |
| IP ad                                                                                                    | dress:                     |   |    |          |  |  |
| Subn                                                                                                    | et mask:                   |   |    |          |  |  |
| Defa                                                                                                    | ult gateway: 👌             |   |    |          |  |  |
| Obtain DNS server address automatically                                                                                                    |                            |   |    |          |  |  |
| O Use the following DNS, erver addresses:                                                                                                    |                            |   |    |          |  |  |
| Prefe                                                                                                    | erred DNS server:          |   |    |          |  |  |
| Alter                                                                                                    | nate DNS server:           |   |    |          |  |  |
| Va                                                                                                    | alidate settings upon exit |   |    | Advanced |  |  |
|                                                                                                    |                            |   | ок | Cancel   |  |  |

6. Place your mouse cursor over the network icon on the taskbar. You should see the "**Internet access**" balloon notification when the computer is successfully connected.

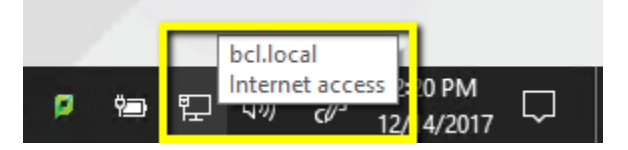

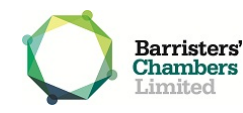